# gnuplotの使い方について

## 2019/09/21

gnuplot はプロットを作成するためのフリーソフトである。

## 1 インストール

gnuplot のインストーラは以下からダウンロード可能である。また、Mac の場合は Homebrew を用いたインストールも可能である。

## 1.1 Windows の場合

1. 下記のサイトにアクセスし、"Files"の中の "gnuplot" をクリックする。

https://sourceforge.net/projects/gnuplot/

| Home / Browse / Gr | aphics/Graph<br><b>gn</b><br>A portat<br>Brought | ics / gnuplot / Files<br><b>uplot</b><br>ple, multi-platfo<br>to you by: broe | orm, command<br>ker, cgaylord, | -line driven gra | aphing utility<br>n |               |            |             |             |
|--------------------|--------------------------------------------------|-------------------------------------------------------------------------------|--------------------------------|------------------|---------------------|---------------|------------|-------------|-------------|
| Summar             | Files                                            | Reviews                                                                       | Support                        | Tickets 🕶        | gnuplot-main        | Mailing Lists | Discussion | News        | Code        |
| Home               | nload Lates<br>plot-5.2.2.tar.g                  | st Version<br><sub>Iz</sub> (5.3 MB)                                          | Get Up                         | dates            |                     |               |            |             | <b>@</b>    |
| Name 🖨             |                                                  |                                                                               |                                |                  | Modified 🖨          | Size 🗢        | Downl      | oads / Week | : <b>\$</b> |
| 🗀 gnuplot          | )                                                |                                                                               |                                |                  | 2017-11-16          |               |            | 6,369 🖿     |             |
| Totals: 1 Item     |                                                  |                                                                               |                                |                  |                     |               |            | 6,369       |             |
|                    |                                                  |                                                                               |                                |                  |                     |               |            |             |             |

2. 最新版 (2018/4/24 現在 5.2.2) を選ぶ。

|   | Home / Browse / Graphics / Graphics / gnuplot <b>/ Files</b> |                                         |                                     |                               |                                     |                    |               |            |             |          |
|---|--------------------------------------------------------------|-----------------------------------------|-------------------------------------|-------------------------------|-------------------------------------|--------------------|---------------|------------|-------------|----------|
|   |                                                              | <b>gnl</b><br>A portabl<br>Brought t    | ie, multi-platfo<br>to you by: broe | rm, command<br>ker, cgaylord, | -line driven gra<br>lhecking, sfean | phing utility<br>n |               |            |             |          |
|   | Summary                                                      | Files                                   | Reviews                             | Support                       | Tickets 🕶                           | gnuplot-main       | Mailing Lists | Discussion | News        | Code     |
|   | Bowe / gnuple                                                | nload Latest<br>plot-5.2.2.tar.gz<br>ot | t Version<br>(5.3 MB)               | Get Up                        | lates                               |                    |               |            |             | <b>》</b> |
|   | Name                                                         |                                         |                                     |                               |                                     | Modified           | Size          | Downlo     | oads / Week |          |
|   | J Parent fol                                                 | lder                                    |                                     |                               |                                     |                    |               |            |             |          |
| ( | 5.2.2                                                        |                                         |                                     |                               |                                     | 2017-11-18         |               |            | 5,424 🖿     |          |
|   | testing                                                      |                                         |                                     |                               |                                     | 2017-11-08         |               |            | 1           |          |
|   | 5.2.1                                                        |                                         |                                     |                               |                                     | 2017-10-30         |               |            | 15          |          |
|   | 5.2.0                                                        |                                         |                                     |                               |                                     | 2017-09-19         |               |            | 45          |          |

3.gp\*\*\*-win64-mingw.exe (32bit の場合は gp\*\*\*-win32-mingw.exe) をダウンロードする。

| Home / Browse / Graphics / Graphics / gnuplot / Files  Support  A portable, multi-platform, command-line driven graphing utility Brought to you by: broeker, cgaylord, lhecking, sfeam |                                                 |                     |             |            |              |               |             |         |          |
|----------------------------------------------------------------------------------------------------|-------------------------------------------------|---------------------|-------------|------------|--------------|---------------|-------------|---------|----------|
| Summary                                                                                                    | Files                                           | Reviews             | Support     | Tickets 🗸  | gnuplot-main | Mailing Lists | Discussion  | News    | Code     |
| Bow gnu                                                                                                    | nload Latest<br>plot-5.2.2.tar.gz<br>ot / 5.2.2 | Version<br>(5.3 MB) | Get Upo     | lates      |              |               |             |         | <b>》</b> |
| Name 🗢                                                                                                    |                                                 |                     |             | Modified ≑ | Size 🗢       | Downlo        | oads / Week | \$      |          |
| J Parent fol                                                                                                    | lder                                            |                     |             |            |              |               |             |         |          |
| gp522-win64                                                                                                    | -mingw.exe                                      | for MA              | ndawa       |            | 2017-11-18   | 26.5 MB       |             | 3,834 🔛 | (i)      |
| gp522-win32                                                                                                    | -mingw.exe                                      |                     | tor windows |            |              | 26.9 MB       |             | 126 🗔   | (i)      |
| gp522-win32                                                                                                    | gp522-win32-mingw.7z                            |                     |             | 2017-11-18 | 25.2 MB      |               | 28          | (i)     |          |
| gp522-win64                                                                                                    | -mingw.7z                                       |                     |             |            | 2017-11-17   | 24.8 MB       |             | 95 🗔    | (i)      |
| gnuplot.pdf                                                                                                    |                                                 |                     |             |            | 2017-11-16   | 1.9 MB        |             | 96      | (i)      |
| gnuplot-5.2.2                                                                                                    | .tar.gz                                         | for Ma              | ic          |            | 2017-11-16   | 5.3 MB        |             | 1,186 🖵 | (i)      |
| ReleaseNotes                                                                                                    | 5 2 2 html                                      |                     |             |            | 2017-11-16   | 14.4 kR       |             | 13      | G        |

4. ダウンロードした.exe ファイルをダブルクリックし、ダイアログに従ってインストールを完 了させる。

## 1.2 Mac の場合

0. "AquaTerm" および "X11"("XQuartz") がインストールされていない場合は、下記のサイト からインストーラをダウンロードしインストールする。 "AquaTerm" : https://sourceforge.net/projects/aquaterm/

Files → AquaTerm → v\*.\*.\*(最新版を選ぶ) 内の AquaTerm-\*.\*.\*.dmg

"X11"("XQuartz"): https://www.xquartz.org/ 内の XQuartz-\*.\*.\*\*.dmg

1. Homebrew を用いる場合は、ターミナル上で次のコマンドを実行するのみでよい。

brew install gnuplot --with-aquaterm --with-x11

- 2. インストーラをダウンロードする場合は、1.1 節 (Windows の場合) の手順1から手順3に従
- い、gnuplot-\*.\*.\*.tar.gzをダウンロードする。
- 3. ダウンロードしたファイルを解凍する。
- 4. ターミナル上で以下のコマンドを実行する。

| cd gnuplot-*.*.*                 | # 解凍したディレクトリに移動する                |
|----------------------------------|----------------------------------|
| ./configurewith-readline=builtin | # configure を実行する (makefile の作成) |
| make                             | # make を実行する                     |
| sudo make install                | # インストールを行う                      |

## 2 実行例

#### 2.1 gnuplot の起動と終了

Windows の場合はインストール先にある wgnuplot.exe をダブルクリックする。

Macの場合は、ターミナルを起動し、gnuplot と入力して Enter を押すと、以下のように gnuplot が起動する。

```
user:dir user$ gnuplot
G N U P L O T
Version 5.2 patchlevel 2 last modified 2017-11-15
Copyright (C) 1986-1993, 1998, 2004, 2007-2017
Thomas Williams, Colin Kelley and many others
gnuplot home: http://www.gnuplot.info
faq, bugs, etc: type "help FAQ"
immediate help: type "help" (plot window: hit 'h')
Terminal type is now 'aqua'
gnuplot>
```

gnuplot を終了したい場合には、

#### gnuplot> q

とすればよい。

#### 2.2 sin 関数のプロット

sin 関数をプロットする場合には、例えば、次のように入力する。

gnuplot> plot sin(x) with line

出力結果は図1のようになる。コマンドは、

gnuplot> pl sin(x) w l

のように省略することもできる。

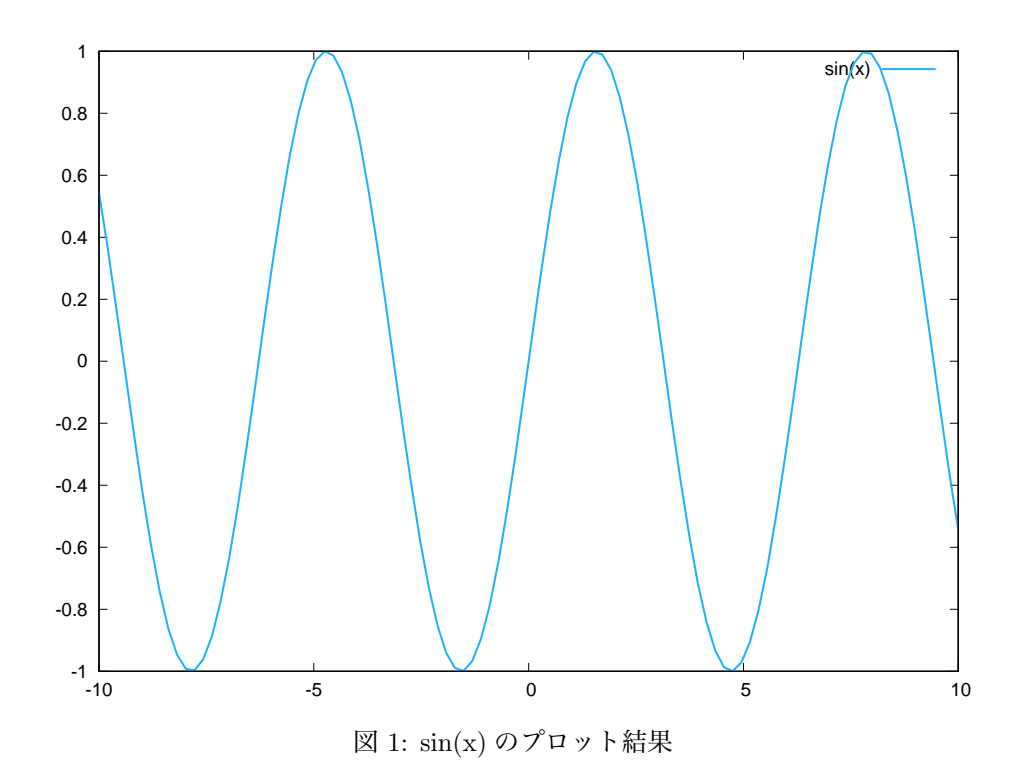

## 2.3 複数の関数のプロット

複数の関数を1つの画面にプロットする場合には、

gnuplot> pl sin(x) w l, cos(x) w lp, tan(x) w p

もしくは

```
gnuplot> pl sin(x) w l
gnuplot> rep cos(x) w lp
gnuplot> rep tan(x) w p
```

のようにする。rep は replot の略である。また、1 は line、1p は linepoints、p は points の略である。出力結果は図 2 に示したようになる。

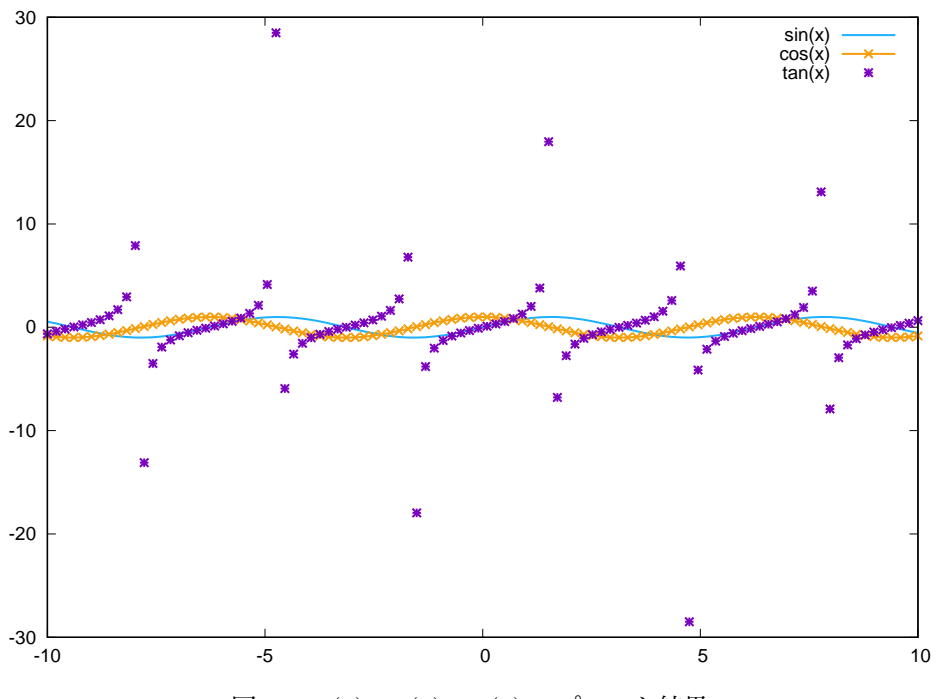

図 2: sin(x),cos(x),tan(x) のプロット結果

出力する範囲を変更する場合は、set xr(y軸の場合は set yr) コマンドを使う。set xr(set yr) は set xrange(set yrange)の略である。例えば、x 軸および y 軸の範囲をそれぞれ-5 から 5 に指定して、先程の関数をプロットし直す場合は、次のようにする。出力結果は図 3 の通りで ある。

```
gnuplot> set xr[-5:5]
gnuplot> set yr[-5:5]
gnuplot> rep
```

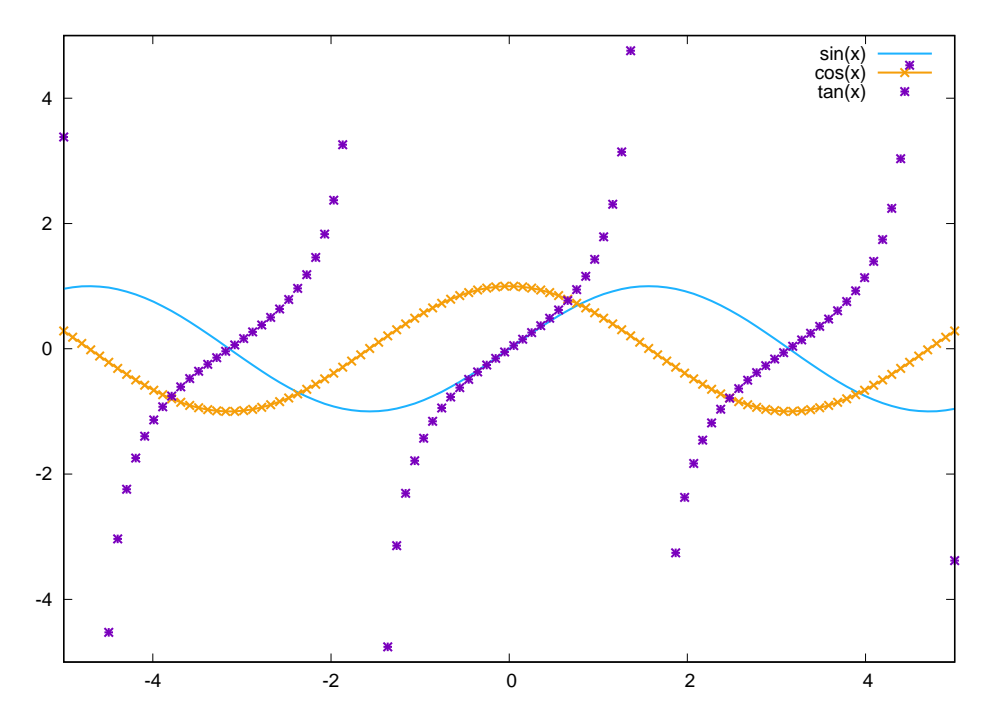

図 3: sin(x),cos(x),tan(x) のプロット結果 (x 軸の範囲:-5 から 5,y 軸の範囲:-5 から 5)

### 2.4 ファイルに出力されたデータをプロットする

テキストファイルに出力されたデータをプロットする場合には、

gnuplot> pl "filename.txt" u 1:2 w l

複数のデータを重ねる場合には、

gnuplot> pl "filename1.txt" u 1:2 w l, "filename2.txt" u 3:5 w l

のようにする。上の例では、はじめにテキストファイル filename1.txt の1列目対2列目をプロットし、次にテキストファイル filename2.txt の3列目対5列目をプロットする。また上述のように、w 1 は with line の略であり、w lp (with linespointsの略)、w p (with pointsの略) に変えることにより、線の種類を変更することができる。

#### 2.5 外部からの読み込み

gnuplot では、ターミナル上でコマンドを入力する方法の他に、外部のファイルに記述したコマンド読み込むことも可能である。例えば、test.plt というファイルを作成し、

```
      set xr[-5:5]
      # x 軸の範囲を-5 から5にする

      set yr[-5:5]
      # y 軸の範囲を-5 から5にする

      pl sin(x) w l, cos(x) w p, tan(x) w lp
      # sin, cos, tan を plot する

      #
      # "#"以降は読み込まれないので何を書いてもいい
```

と書いて保存する。gnuplot を起動し、

gnuplot> load "test.plt"

とすると、test.pltの内容が読み込まれ、コマンドが実行される。この場合は、図3と同様の 結果が得られる。

#### 2.6 画像ファイルとして保存する

AquaTermやX11を用いてプロットした場合、プロットは画面上に表示されるだけで、画像ファ イルとしては保存されない。WordやLaTex等にプロットを貼り付ける場合には、画像ファイル として出力する必要がある。

出力方法を変える場合には、set term コマンドを使う。set term は set terminal の略である。 つぎのようにコマンドを実行すると、sin.eps というファイルが作られ、画像が出力される。

| pl sin(x) w l        | # sin 関数をプロットする (AquaTerm や X11 上で表示される) |
|----------------------|------------------------------------------|
| set term postscript  | # terminal を'postscript'に変更する            |
| set output "sin.eps" | # 出力される画像ファイルの名前を'sin.eps' にする           |
| rep                  | # 'sin.eps' 上に再度プロットする                   |